|  |                                                   | Código: MA-GT-011                |  |  |
|--|---------------------------------------------------|----------------------------------|--|--|
|  | MANUAL DE USUARIO ADMINISTRADOR<br>COMERCIALIZAPP | Versión: 01                      |  |  |
|  |                                                   | Fecha de aprobación:<br>19/12/23 |  |  |
|  | PROCESO GESTIÓN TIC                               | Página: Página 1 de 18           |  |  |

|   |            |       |            |          |    | ,    |  |
|---|------------|-------|------------|----------|----|------|--|
|   | ~          |       | $\sim$     | $\sim r$ | ст |      |  |
| ~ |            | . – 3 | 511        |          |    |      |  |
|   | <br>$\sim$ |       | <b>J</b> U |          |    | 1011 |  |
|   |            |       |            |          |    |      |  |

| Elaboró: Jefe Oficina de las TIC y | Revisó: Jefe Oficina de las TIC y | Aprobó: Comité Técnico de |
|------------------------------------|-----------------------------------|---------------------------|
| Transformación Digital             | Transformación Digital            | Calidad                   |

#### Contenido

| Contenido 1                                                       |
|-------------------------------------------------------------------|
| 1. OBJETIVO                                                       |
| 2. ALCANCE / INTRODUCCIÓN                                         |
| 3. RESPONSABLES                                                   |
| 4. AUTORIDAD                                                      |
| 5. DESARROLLO                                                     |
| 5.1.1. ROL ADMINISTRADOR                                          |
| 5.1.2. ¿Olvido su contraseña?                                     |
| 5.2. ELECCION DE NAVEGACION                                       |
| 5.2.1. NAVENGADO POR MEDIO DE LA OPCIÓN (MÓDULO) "AUTENTICACIÓN"6 |
| <b>5.2.1.1 Selección opción Usuarios</b>                          |
| 5.2.1.2 Selección opción productos                                |
| 5.3 NAVEGADO POR MEDIO DE LA OPCION (MODULO) "CONSULTA" 11        |
| 5.3.1 Selección opción usuarios                                   |
| <b>5.3.2 Selección opción usuarios</b>                            |
| 5.4 NAVENGANDO POR MEDIO DE LA OPCIÓN (MÓDULO) INTERACCIÓN 14     |
| 5.5 NAVENGANDO POR MEDIO DE LA OPCIÓN BOTON "ADMINISTRAR CUENTA"  |
| 15                                                                |
| <b>5.5.1 Opción, botón perfil</b>                                 |
| 5.5.1.1         Opción Actualizar Contraseña         16           |
| 5.5.1.2     Sesión de Navegador     17                            |
| 6. CONTROL DE CAMBIOS                                             |

| <u>(2)</u>                         | MANUAL DE USUARIO ADMINISTRADOR |                                   |         | Código: MA-GT-011                |  |
|------------------------------------|---------------------------------|-----------------------------------|---------|----------------------------------|--|
|                                    | C(                              | version: 01                       |         |                                  |  |
|                                    |                                 |                                   |         | Fecha de aprobación:<br>19/12/23 |  |
| CIUDAD 2                           | PRO                             | CESO GESTIÓN TIC                  |         | Página: Página 2 de 18           |  |
| Elaboró: Jefe Oficina de las TIC y |                                 | Revisó: Jefe Oficina de las TIC y | Ар      | r <b>obó:</b> Comité Técnico de  |  |
| Transformación Digital             |                                 | Transformación Digital            | Calidad |                                  |  |

# 1. OBJETIVO

Facilitar y mejorar a los usuarios una plataforma intuitiva, eficaz, segura y confiable que les permita buscar, comprar y vender productos de mercado de forma directa, eliminando intermediarios innecesarios. Esta aplicación optimiza la colaboración y la transparencia en el proceso de compras públicas, contribuyendo a una gestión más efectiva y eficiente, creando así un entorno digital que impulse la sostenibilidad agrícola y el desarrollo económico de las comunidades rurales.

# 2. ALCANCE / INTRODUCCIÓN

La aplicación web 'Comercializapp' está diseñada para transformar y simplificar la gestión de compras públicas y la comercialización de productos en el municipio de Fusagasugá. Esta aplicación se ha desarrollado con el propósito de mejorar la supervisión, el control y la transparencia de cada etapa de estos procesos, proporcionando a nuestros ciudadanos una solución tecnológica avanzada y de fácil acceso. Esto con lleva beneficios concretos tanto para la administración como para los proveedores, y contribuye a una gestión más eficaz de los recursos públicos. A través de este Manual de Usuario, se establece el procedimiento necesario para llevar a cabo la ejecución correcta y exitosa.

# 3. **RESPONSABLES**

Para lograr un rendimiento óptimo del aplicativo web 'Comercializapp', es esencial la colaboración de los grupos de interés involucrados en las tareas y actividades necesarias. Su participación es fundamental para garantizar el éxito del aplicativo en su contexto específico.

- **a**. Para funcionarios Secretaría de Agricultura y Ambiente
- i. Brindar la información necesaria para el proceso del desarrollo del aplicativo.
- ii. Brindar información necesaria para realizar el levantamiento de requerimientos adecuado, en donde se reconozcan los diferentes procesos y/o actividades.

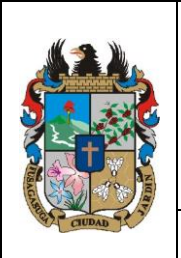

# MANUAL DE USUARIO ADMINISTRADOR COMERCIALIZAPP

Versión: 01

Fecha de aprobación: 19/12/23

Página: Página 3 de 18

#### PROCESO GESTIÓN TIC

| Elaboró: Jefe Oficina de las TIC y | Revisó: Jefe Oficina de las TIC y | Aprobó: Comité Técnico de |
|------------------------------------|-----------------------------------|---------------------------|
| Transformación Digital             | Transformación Digital            | Calidad                   |

#### **b**. Para Desarrolladores

- i. Adoptar los requisitos solicitados por la Oficina de Secretaría de Agricultura y Ambiente.
- ii. Desarrollar los módulos, reuniendo la información plasmada en la base de datos.

### 4. AUTORIDAD

- Responsable de la información
- funcionarios de Secretaría Agricultura Y Ambiente: Dar a conocer los procesos realizados durante el desarrollo del aplicativo ejecutados durante las actividades que se relacionen las necesidades y solicitudes de la ciudadanía interesada.
- Equipo de Desarrollo: Brindar las Soluciones necesarias para cumplir exitosamente con los requerimientos establecidos
- Lideres de los procesos: Jefes inmediatos o los supervisores a cargo.

### 5. DESARROLLO

Es necesario ejecutar una serie de pasos específicos para realizar la navegación a través del aplicativo web/móvil, los cuales se describen en la presente sección, identificando los requerimientos necesarios para dicha acción.

a. INGRESO AL APLICATIVO WEB

### 5.1.1. ROL ADMINISTRADOR

Para el ingreso al aplicativo de comercializapp, El administrador ingresa con sus credenciales asignadas.

|                                    | MANUAL DE CO |                                   | Código: MA-GT-011<br>Versión: 01 |                                  |  |
|------------------------------------|--------------|-----------------------------------|----------------------------------|----------------------------------|--|
|                                    |              |                                   |                                  | Fecha de aprobación:<br>19/12/23 |  |
| Caupas 2.3                         | PRO          | CESO GESTIÓN TIC                  |                                  | Página: Página 4 de 18           |  |
| Elaboró: Jefe Oficina de las TIC y |              | Revisó: Jefe Oficina de las TIC y | Арі                              | r <b>obó:</b> Comité Técnico de  |  |
| Transformación Digital             |              | Transformación Digital            | Cal                              | idad                             |  |

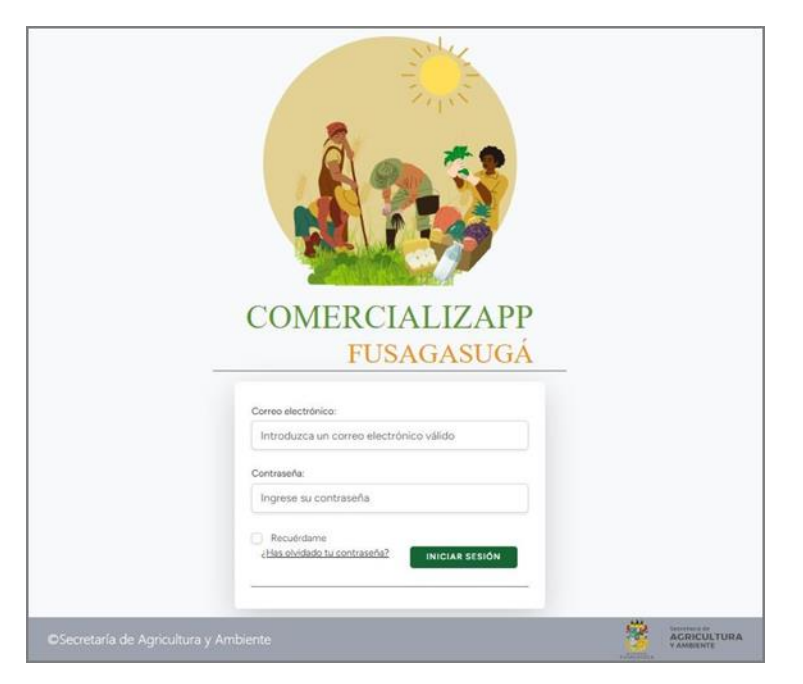

Imagen 1: Inicio de sesión. Propia.

Inicio de sesión: Para el ingreso al aplicativo, es necesario ingresar las credenciales, las cuales corresponden a:

• Correo Electrónico: En la barra editable, se debe introducir el correo electrónico con el que fue registrado en la plataforma, de lo contrario no permitirá ninguna acción.

• Contraseña: Es el campo donde solicita ingresar la contraseña personal configurada por el usuario.

• Botón de Inicio: Una vez diligenciada la información solicitada en ambos campos anteriores, es necesario solicitar el acceso, dando clic en el botón Iniciar sesión.

#### 5.1.2. ¿Olvido su contraseña?

Si Presenta inconvenientes con su contraseña actual y desea modificarla debe seleccionar el botón encontrado como:

¿Olvido su contraseña?: Esta opción lo redireccionará a una página donde podrá modificar su contraseña.

|                        | MANUAL DE<br>CC      | USUARIO ADMINISTRADOR<br>DMERCIALIZAPP |      | Código: MA-GT-011<br>Versión: 01 |
|------------------------|----------------------|----------------------------------------|------|----------------------------------|
|                        |                      |                                        |      | 19/12/23                         |
| COUDAD 2 3             | PRO                  | CESO GESTIÓN TIC                       |      | Página: Página 5 de 18           |
| Elaboró: Jefe          | Oficina de las TIC y | Revisó: Jefe Oficina de las TIC y      | Apr  | obó: Comité Técnico de           |
| Transformación Digital |                      | Transformación Digital                 | Cali | dad                              |

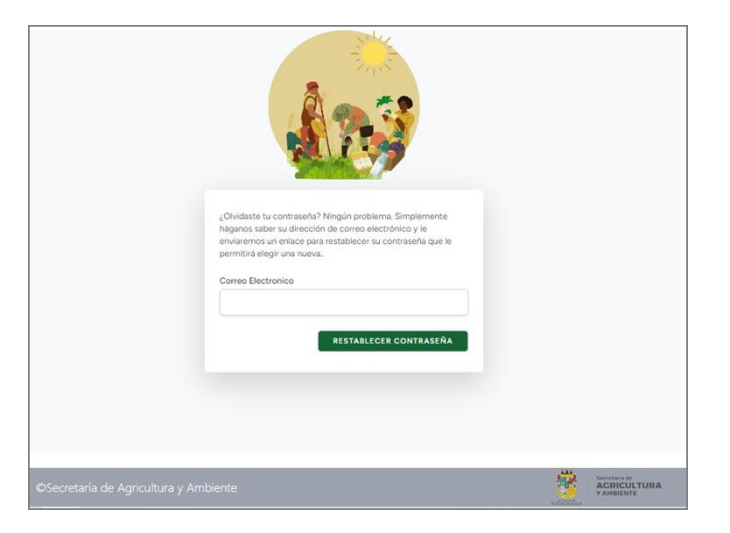

Imagen 2: Restablecer contraseña. Propia.

En el campo editable, ingrese su correo electrónico. Al dar clic en el botón "**RESTABLECER CONTRASEÑA**", Le llegará un enlace a su correo electrónico, en el cual podrá actualizar la contraseña.

### 5.2. ELECCION DE NAVEGACION

Una vez que acceda al aplicativo web, se encontrará con una interfaz organizada en tres secciones principales y una vista que muestra información relevante sobre productos y usuarios recientes. La página de inicio está estructurada de la siguiente manera:

| 100      | Jotom             |                |       |                  |                    |          |                                          |          |              |            |          | Cue                | enta      |
|----------|-------------------|----------------|-------|------------------|--------------------|----------|------------------------------------------|----------|--------------|------------|----------|--------------------|-----------|
|          |                   | (£7            | 3 ×   | DMERCIA<br>FUSAC | LIZAPP<br>JASUGÁ   | ) A      |                                          |          |              |            |          | *                  |           |
| CIO<br>E |                   |                |       |                  |                    |          |                                          |          |              |            |          |                    |           |
|          |                   | PRODU          | CTOS  | RECIENTE         | IS                 | 10102001 | Nº N                                     | × .      |              | USUARI     | OS RECI  | ENTES              |           |
|          | Minuel            | Arrot          | 3500  | Unided           | Estado<br>Validado | Activo   |                                          |          | Razón Social | Rol        | Estado   | Tipo de<br>persona | Publicas? |
|          | Páez              |                |       |                  |                    |          | 1. 1. 1. 1. 1. 1. 1. 1. 1. 1. 1. 1. 1. 1 |          | hsksksb      | Comprador  | NA       | Persona            | No        |
|          | Niguel            | ios más lindos | 69000 | Kilogramo        | Validado           | 51       | 8                                        |          | Diago        | Company    | 814      | Ratoral            | No        |
|          | Claudia           | Prueba         | 2000  | Kilogiamo        | Validado           | 51       |                                          | 2 P      | Rodriguez    | Condensory |          | Natural            |           |
|          | Manrique          |                |       |                  |                    |          |                                          |          | Claudia      | Productor  | Validado | Persona            | 51        |
|          | Diana             | mango          | 2500  | Libra            | Validado           | 51       |                                          | 1        | Antonio      | Completion | NA       | Decasta            | No        |
|          | Miguel            | Papa           | 50000 | Kiogramo         | Validado           | 54       |                                          |          | Leonel       |            |          | Natural            |           |
|          | Páez              |                |       |                  |                    |          |                                          | <b>7</b> | Diana        | Productor  | Validado | Persona            | 51        |
|          | Diana             | Fresas         | 7000  | Libra            | Validado           | 54       | COMERCIALIZ                              | APP      | Arbey Reina  | Comprador  | NA       | Persona            | No        |
|          | Josii Yimy        | leche          | 1200  | Litro            | Validado           | Si       | ADMINISTRA                               |          |              |            |          | Natural            |           |
|          | Gaona             |                |       |                  |                    |          | ADMINISTRAL                              | JOR      | José Yimy    | Productor  | Validado | Persona            | No        |
|          | Juan<br>Gutierrez | Fresas         | 5000  | Libra            | Validado           | Si       |                                          |          | Juan         | Productor  | Validado | Persona            | No        |

Imagen 3: Elección del navegador. Propia.

|                        | MANUAL DE<br>CC      | Código: MA-GT-011<br>Versión: 01<br>Fecha de aprobación:<br>19/12/23 |                        |                                 |
|------------------------|----------------------|----------------------------------------------------------------------|------------------------|---------------------------------|
|                        | PRO                  |                                                                      | Página: Página 6 de 18 |                                 |
| Elaboró: Jefe          | Oficina de las TIC y | Revisó: Jefe Oficina de las TIC y                                    | Ар                     | r <b>obó:</b> Comité Técnico de |
| Transformación Digital |                      | Transformación Digital                                               | Cal                    | idad                            |

**A. Autenticación:** En este módulo encontrara una lista de todos los Usuarios y Productos que están pendientes para validar la información correspondiente.

**B. Consulta:** A través de este módulo, podrá consultar los productos y los usuarios registrados.

**C. Interacciones:** En este módulo, el administrador podrá visualizar de manera rápida una lista de todas las interacciones llevadas a cabo entre el comprador y el productor.

**D. Administrar Cuenta:** En este botón encontrara un despliegue con la información de la configuración del perfil y el botón de cerrar sesión.

### E. Vista de Información de Productos y Usuarios Recientes:

En esta vista, encontrará datos relevantes sobre productos y usuarios más recientes, proporcionando una visión rápida de las actividades recientes en la plataforma.

### 5.2.1. NAVENGADO POR MEDIO DE LA OPCIÓN (MÓDULO) "AUTENTICACIÓN"

Al seleccionar esta opción encontrara un despliegue con la información de usuarios y productos.

#### 5.2.1.1 Selección opción Usuarios

Automáticamente la página será redirigida a una nueva sección, donde encontrará un listado de los usuarios pendientes por validar.

|          | COMERCIALIZAPP<br>FUSAGASUGÁ                                                              | *                                           |
|----------|-------------------------------------------------------------------------------------------|---------------------------------------------|
| USUARIOS | Productos                                                                                 |                                             |
|          | USUARIOS PENDIENTES POR VALIDAR                                                           | Botón para Validar<br>los datos del usuario |
|          | Estos son los usuarios pendientes por validar:                                            |                                             |
|          | ID Nombre o Razón Social Número de Documento Roles Fecha de registro Tipo de persona ¿Cor | npras públicas? Opciones                    |
|          | 2 Ana Patricia Pachón Briceño 35250077 Productor. 2023-11-18 09:56:20 Natural             | No Q                                        |
|          |                                                                                           |                                             |

#### Imagen 4: Selección de usuarios. Propia.

|                                    | MANUAL DE USUARIO ADMINISTRADOR<br>COMERCIALIZAPP |                                   |     | Código: MA-GT-011<br>Versión: 01 |  |
|------------------------------------|---------------------------------------------------|-----------------------------------|-----|----------------------------------|--|
|                                    |                                                   |                                   |     | Fecha de aprobación:<br>19/12/23 |  |
| CAUDAD 32                          | PRC                                               | CESO GESTIÓN TIC                  |     | Página: Página 7 de 18           |  |
| Elaboró: Jefe Oficina de las TIC y |                                                   | Revisó: Jefe Oficina de las TIC y | Арі | r <b>obó:</b> Comité Técnico de  |  |
| Transformación Digital             |                                                   | Transformación Digital            | Cal | idad                             |  |

Opciones, Botón icono lupa: Al seleccionar el botón correspondiente, será

redirigido a una vista que presenta de manera detallada la información del usuario pendiente por validar.

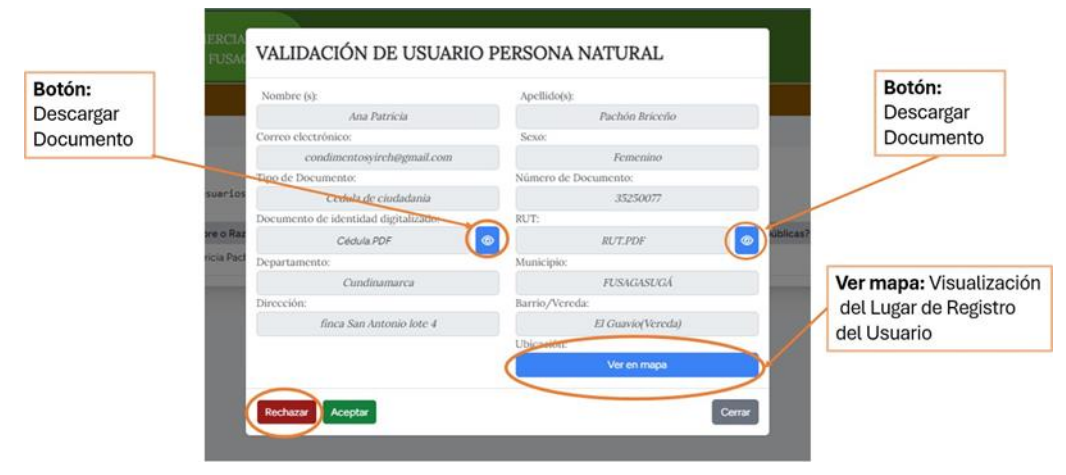

Imagen 5: Opción Botón Icono Lupa. Propia.

**Botón descargar documento:** Al hacer clic en este botón, se iniciará automáticamente la descarga del archivo seleccionado, La funcionalidad de descarga está diseñada para optimizar su experiencia al obtener y almacenar documentos importantes de manera eficiente.

#### Ver Mapa: Visualización del Lugar de Registro del Usuario

Seleccione la opción "Ver Mapa" para acceder a la visualización del lugar donde se registró el usuario. Esta función proporciona un mapa interactivo que le permite explorar la ubicación geográfica asociada con el registro del usuario.

Aceptación o Rechazo de Validación: Utilice los botones "Aceptar" o "Rechazar" según corresponda para gestionar la validación de la información proporcionada. La función de estos botones es crucial para determinar si los datos cumplen con los requisitos necesarios.

• Aceptar: Al hacer clic en el botón "Aceptar", confirma la validación exitosa de la información proporcionada. Este paso indica que los datos cumplen con los criterios establecidos.

|                                                                     | MANUAL DE USUARIO ADMINISTRADOR<br>COMERCIALIZAPP |                                   |                        | Código: MA-GT-011<br>Versión: 01 |  |
|---------------------------------------------------------------------|---------------------------------------------------|-----------------------------------|------------------------|----------------------------------|--|
|                                                                     |                                                   |                                   |                        | Fecha de aprobación:<br>19/12/23 |  |
| CAUDAU CAUDAU                                                       | PRO                                               |                                   | Página: Página 8 de 18 |                                  |  |
| <b>Elaboró:</b> Jefe Oficina de las TIC y<br>Transformación Digital |                                                   | Revisó: Jefe Oficina de las TIC y | Арі                    | <b>obó:</b> Comité Técnico de    |  |
|                                                                     |                                                   | Transformación Digital Ca         |                        | idad                             |  |

• Rechazar: Al seleccionar el botón "Rechazar", indica que la información no cumple con los requisitos necesarios.

**Botón Rechazar:** Al seleccionar el botón "Rechazar", el sistema redireccionará a una nueva vista donde se mostrará un campo de texto para ingresar el motivo del rechazo. En este campo se deberá explicar brevemente por qué se está rechazando al usuario. Una vez ingresado el motivo de rechazo, al hacer clic en el botón "Confirmar", se enviará un correo electrónico automatizado al usuario rechazado. Este correo contendrá el motivo ingresado previamente, para que el usuario sepa exactamente por qué su registro fue rechazado.

# COMERCIALIZAPP PUSAGASUCA RECHAZO SOLICITUD USUARIO Descripción: Ingrese el motivo de rechazo 0/500 Estos son los usuarlos pendientes por v Confirmar Cancelor D Nombre o Razón Social Número de Documento Roles Fecha de registro Tipo de persona ¿Compras pública 2 Ana Patricia Pachón Briceño 35250077 Productor. 2023-11-18.09:56:20 Natural No 3 Maria Cecilia Gallo Santofimio 23589117 Productor. 2023-11-19:23:28:22 Natural No 6 Jorena piñeros 1069734073 Productor. 2023-11-21:22:45:21 Natural Si

#### VISTA, RECHAZO DE LA SOLICITUD DEL USUARIO

Imagen 6: Rechazo de la Solicitud del Usuario. Propia.

### 5.2.1.2 Selección opción productos

Automáticamente la página será redirigida a una nueva sección, donde encontrará un listado de los productos pendientes por validar.

|                                    | MANUAL DE USUARIO ADMINISTRADOR<br>COMERCIALIZAPP |                                      |  | Código: MA-GT-011<br>Versión: 01<br>Fecha de aprobación:<br>19/12/23 |
|------------------------------------|---------------------------------------------------|--------------------------------------|--|----------------------------------------------------------------------|
| COUDAD 23                          | PRO                                               | Página: Página 9 de 18               |  |                                                                      |
| Elaboró: Jefe Oficina de las TIC y |                                                   | Revisó: Jefe Oficina de las TIC y Ap |  | robó: Comité Técnico de                                              |
| Transformación Digital             |                                                   | Transformación Digital Cali          |  | idad                                                                 |

| ODUCTOS |           | (                          | Productos            |                  |                      |          |
|---------|-----------|----------------------------|----------------------|------------------|----------------------|----------|
|         |           |                            | PRODUCTOS PEND       | IENTES POR VAL   | IDAR                 |          |
|         | Estos son | los productos pendientes p | or validar:          |                  |                      |          |
|         | ID        | Nombre del Producto        | Nombre del Productor | Tipo de Producto | Fecha de Publicación | Opciones |

Imagen 7: Selección opción Productos. Propia.

**Opciones, Botón icono lupa:** Al seleccionar el botón correspondiente, será redirigido a una vista que presenta de manera detallada la información del producto pendiente por validar.

|                                                                      | Contraction of the second second second second second second second second second second second second second s |
|----------------------------------------------------------------------|----------------------------------------------------------------------------------------------------|
|                                                                      |                                                                                                    |
|                                                                      |                                                                                                    |
|                                                                      |                                                                                                    |
| Nombre del producto:                                                 | Nombre del productor:                                                                                           |
| pepino                                                               | yimy Gaona                                                                                                    |
| Municipio del Productor:                                             | Tipo unidad de compra:                                                                                          |
|                                                                      |                                                                                                    |
| BOGOTÁ                                                               | Libra                                                                                                    |
| BOGOTÁ<br>Precio estimado por unidad:                                | Libra<br>Tipo unidad de producto:                                                                               |
| BOGOTÁ<br>Precio estimado por unidad:<br>1200                        | <i>Libra</i><br>Tipo unidad de producto:<br><i>Verduras</i>                                                     |
| BOGOTÁ<br>Precio estimado por unidad:<br>1200<br>Periodo de entrega: | Libra Tipo unidad de producto: Verduras Registro INVIMA                                                         |

Imagen 8: Selección opción Productos. Propia.

|                                    | MANUAL DE USUARIO ADMINISTRADOR<br>COMERCIALIZAPP |                                      |  | Código: MA-GT-011<br>Versión: 01 |  |
|------------------------------------|---------------------------------------------------|--------------------------------------|--|----------------------------------|--|
|                                    | -                                                 |                                      |  | Fecha de aprobación:<br>19/12/23 |  |
| Caubab 2.                          | PRO                                               | Página: Página 10 de 18              |  |                                  |  |
| Elaboró: Jefe Oficina de las TIC y |                                                   | Revisó: Jefe Oficina de las TIC y Ap |  | <b>obó:</b> Comité Técnico de    |  |
| Transformación Digital             |                                                   | Transformación Digital Cal           |  | idad                             |  |

Aceptación o Rechazo de Validación: Utilice los botones "Aceptar" o "Rechazar" según corresponda para gestionar la validación de la información proporcionada. La función de estos botones determina si los datos cumplen con los requisitos necesarios.

- Aceptar: Al hacer clic en el botón "Aceptar", confirma la validación exitosa de la información proporcionada. Este paso indica que los datos cumplen con los criterios establecidos.
- Rechazar: Al seleccionar el botón "Rechazar", indica que la información no cumple con los requisitos necesarios.
- Botón Rechazar: Al seleccionar el botón "Rechazar", el sistema redireccionará a una nueva vista donde se mostrará un campo de texto para ingresar el motivo del rechazo.

En este campo se deberá explicar brevemente por qué se está rechazando el producto. Una vez ingresado el motivo de rechazo, al hacer clic en el botón "Confirmar", se enviará un correo electrónico automatizado al usuario. Este correo contendrá el motivo ingresado previamente, para que el usuario sepa exactamente por qué el registro del producto fue rechazado.

| COMERCIALIZAPP<br>FUSAGASUGÁ            | RECHAZO SOLICITUD PRODUCTO                                             |
|-----------------------------------------|------------------------------------------------------------------------|
|                                         | Descripción:                                                           |
|                                         | Ingrese el motivo de rechazo                                           |
|                                         | 0/500                                                                  |
| Estos son los usuarios pendientes por v | Confirmar Cancelar                                                     |
| ID Nombre o Razón Social Nún            | nero de Documento Roles Fecha de registro Tipo de persona ¿Compras púb |

Imagen 9: Rechazo Solicitud Productos. Propia.

| <b>\$2</b> }.                      | MANUAL DE USUARIO ADMINISTRADOR |                                      |  | Código: MA-GT-011<br>Versión: 01 |  |
|------------------------------------|---------------------------------|--------------------------------------|--|----------------------------------|--|
|                                    | COMERCIALIZAPP                  |                                      |  |                                  |  |
|                                    |                                 |                                      |  | Fecha de aprobación:<br>19/12/23 |  |
| CIUDAD 2                           | PRC                             | Página: Página 11 de 18              |  |                                  |  |
| Elaboró: Jefe Oficina de las TIC y |                                 | Revisó: Jefe Oficina de las TIC y Ap |  | r <b>obó:</b> Comité Técnico de  |  |
| Transformación Digital             |                                 | Transformación Digital Cali          |  | idad                             |  |

## 5.3 NAVEGADO POR MEDIO DE LA OPCION (MODULO) "CONSULTA"

Cuando selecciona la opción de consulta, se abre un menú desplegable con dos alternativas: "Usuarios" y "Productos". Esto le permite elegir la categoría de información que desea explorar.

#### 5.3.1 Selección opción usuarios

Al seleccionar la opción "Usuarios", será redirigido a una vista específica donde podrá consultar de forma detallada los usuarios registrados en el sistema.

| 1                | COMERCIALIZAPP<br>FUSAGASUGÁ | AUTENTICACIÓN -                                                                      | CONSUL        | LTA - I                                             | NTERACCIONES                       |                                           | *                                                    |
|------------------|------------------------------|--------------------------------------------------------------------------------------|---------------|-----------------------------------------------------|------------------------------------|-------------------------------------------|------------------------------------------------------|
| ONSULTA USUARIOS |                              |                                                                                      | Produ         | ctos                                                |                                    |                                           |                                                      |
|                  |                              | Púe                                                                                  | auada da      | Usuario                                             | -                                  | Bot                                       | <b>tón Lupa:</b> Visualización<br>la Información del |
| Sele             | ccione un filtro de búsque   | busi<br>da: Ingrese la informació<br>pción ~                                         | in correspond | iente<br>gite los datos so                          | olicita                            | Usu                                       | uario:                                               |
| Sele             | ccione un filtro de búsque   | BUSI<br>da: Ingrese la informació<br>poción ~<br>Número de identificación            | in correspond | iente<br>gite los datos so<br>Estado                | Solicita<br>Tipo de persona        | USI<br>Buscar<br>¿Compras Públicas?       | uario:                                               |
| Sele<br>ID<br>3  | Nombre o Razón Social        | BUSI<br>da: Ingrese la informació<br>pción v<br>Número de identificación<br>23589117 | in correspond | iente<br>gite los datos so<br>Estado<br>Sin Validar | Tipo de persona<br>Persona Natural | USI<br>Buscar<br>¿Compras Públicas?<br>No | Opciones                                             |

Imagen 10: Selección opción Usuarios. Propia.

#### **Opciones, Botón lupa:**

Al seleccionar esta función será redirigido a una vista que le permite visualizar la información detallada asociada a los datos del usuario. Al utilizar esta opción, podrá explorar de manera fácil y rápida los datos relevantes de la persona natural.

|                                    | MANUAL DE | USUARIO ADMINISTRADOR<br>OMERCIALIZAPP | Código: MA-GT-011<br>Versión: 01 |                                 |
|------------------------------------|-----------|----------------------------------------|----------------------------------|---------------------------------|
|                                    |           |                                        | Fecha de aprobación:<br>19/12/23 |                                 |
| COUDAD 2 3                         | PRC       |                                        | Página: Página 12 de 18          |                                 |
| Elaboró: Jefe Oficina de las TIC y |           | Revisó: Jefe Oficina de las TIC y      | Арі                              | r <b>obó:</b> Comité Técnico de |
| Transformación Digital             |           | Transformación Digital Cal             |                                  | idad                            |

# IMAGEN, INFORMACIÓN DE LOS DATOS DE LA "PERSONA NATURAL"

| ME                               | RCLA<br>USAG PERSONA NATURAL                                                          |                                            | Botón:<br>Descargar |
|----------------------------------|---------------------------------------------------------------------------------------|--------------------------------------------|---------------------|
| Botón:<br>Descargar<br>Documento | Nombre (s):<br>Maria Cecilia                                                          | Apellido(s):<br>Gallo Santofimio           | Documento           |
|                                  | cecigallott@gmail.com                                                                 | Femenino Número de Documento:              |                     |
| Ver mapa: Visualización          | elecci<br>Cédula de citadadania<br>Documento de identidad digitalizado:<br>Cédula.PDF | RUT:<br>RUT.PDF                            |                     |
| del Usuario                      | Cundinamarca Direction:                                                               | Municipio:<br>FUSAGASUGÁ<br>Barrio/Vereda: |                     |
| .na F                            | achór Vereda Ksathama sector Rio blanco<br>Ubicación:<br>Ver en mapa                  | Usatama(Vereda)<br>Cerrar                  |                     |
| 1                                |                                                                                       | -                                          |                     |

Imagen 11: Información de los Datos de la "Persona Natural". Propia.

### Filtro de búsqueda de usuarios

La imagen ilustra claramente que, al elegir la opción designada, se despliega una serie de filtros específicos para optimizar la búsqueda. Estos filtros, que abarcan el nombre, razón social, número de documento y rol, permiten a los usuarios agilizar su búsqueda de manera significativa, mejorando la efectividad al acceder a datos específicos y relevantes, encontrando información de manera más eficiente en el sistema.

|       |          |                       | Bús                   | queda de      | Usuario           | S               |                    |  |
|-------|----------|-----------------------|-----------------------|---------------|-------------------|-----------------|--------------------|--|
| Selec | cione un | filtro de búsqueda: 1 | ingrese la informació | ón correspond | liente            |                 |                    |  |
|       | (        | Seleccione una opción | $\sim$                | Di            | gite los datos so | olicita         | Buscar             |  |
|       |          | Seleccione una opción |                       |               |                   |                 |                    |  |
|       |          | Nombre                |                       |               |                   |                 |                    |  |
| ID    | Nomb     | Razón Social          | de identificación     | Rol           | Estado            | Tipo de persona | ¿Compras Públicas? |  |
| 3     |          | Rol                   | 23589117              | Productor     | Sin Validar       | Persona Natural | No                 |  |
|       |          |                       |                       |               |                   |                 |                    |  |

Imagen 12: Filtro Búsqueda de usuario". Propia.

| <b>(2)</b> .                       | MANUAL DE USUARIO ADMINISTRADOR |                                      |                                  | Código: MA-GT-011       |  |
|------------------------------------|---------------------------------|--------------------------------------|----------------------------------|-------------------------|--|
|                                    | COMERCIALIZAPP                  |                                      | Versión: 01                      |                         |  |
|                                    |                                 |                                      | Fecha de aprobación:<br>19/12/23 |                         |  |
| CIUDAD St 3                        | PRO                             | Página: Página 13 de 18              |                                  |                         |  |
| Elaboró: Jefe Oficina de las TIC y |                                 | Revisó: Jefe Oficina de las TIC y Ap |                                  | robó: Comité Técnico de |  |
| Transformación Digital             |                                 | Transformación Digital Cal           |                                  | idad                    |  |

#### 5.3.2 Selección opción usuarios

Al seleccionar la opción "Productos" será redirigido a una vista específica donde podrá visualizar y consultar un listado de todos los productos registrados en el sistema de forma detallada.

|                    | 12     | COMERCIA<br>FUSAC | LIZAPP<br>BASUGÁ | AUTENTICACIÓN             |          | ISULTA -             | INTERACCIONES         |                             | ×                                                  |    |
|--------------------|--------|-------------------|------------------|---------------------------|----------|----------------------|-----------------------|-----------------------------|----------------------------------------------------|----|
| CONSULTA PRODUCTOS |        |                   |                  |                           |          |                      |                       |                             |                                                    |    |
|                    | Selecc | ione un filtro d  | e búsqueda:      | Bús<br>Ingrese la informa | squeda c | le Producto          | DS                    | Botón<br>de la Ir<br>Produc | <b>Lupa:</b> Visualizació<br>Iformación del<br>Sto | δn |
|                    |        | Seleccio          | ne una opción    | $\overline{\mathbf{v}}$   | (        | Digite los datos sol | licita                | Busca                       |                                                    |    |
|                    | ID     | Productor         | Nombre           | Tipo Producto             | Precio   | Unidad               | Estado                | Activo                      | Opciches                                           |    |
|                    | 6      | 1069765023        | Fresas           | Frutas                    | 7000     | Libra                | Validado              | Si                          |                                                    |    |
|                    | 4      | 1069755554        | Fresas           | Frutas                    | 5000     | Libra                | Validado              | Si                          | Q                                                  |    |
|                    | 1      | 1069755554        | Manzana          | Frutas                    | 7000     | Libra                | Validado              | Si                          | ٩                                                  |    |
|                    | 2      | 1069759033        | pepino           | Verduras                  | 2300     | Libra                | Validado              | Si                          | ٩                                                  |    |
|                    | 3      | 1069759033        | pera             | Frutas                    | 2500     | Kilogramo            | Validado              | Si                          | ٩                                                  |    |
|                    | 7      | 1003568647        | Рара             | Verduras                  | 50000    | Kilogramo            | Pendiente por validar | Si                          | ٩                                                  |    |
|                    |        |                   |                  |                           |          |                      |                       |                             |                                                    |    |

Imagen 13: Botón Lupa. Propia.

**Opciones, Botón Lupa:** Al seleccionar esta función será redirigido a una vista que le permite visualizar la información detallada asociada a los datos del producto.

|                                                                                                    | and the second second se |
|----------------------------------------------------------------------------------------------------|----------------------------------------------------------------------------------------------------|
|                                                                                                    | 1 States                                                                                                    |
|                                                                                                    | Contraction of the second                                                                                                    |
|                                                                                                    |                                                                                                    |
|                                                                                                    |                                                                                                    |
|                                                                                                    |                                                                                                    |
| Nombre del producto:                                                                                       | Nombre del productor:                                                                                                    |
| pepino                                                                                                    | yimy Gaona                                                                                                    |
|                                                                                                    |                                                                                                    |
| Municipio del Productor:                                                                                   | Tipo unidad de compra:                                                                                                    |
| Municipio del Productor:<br>BOGOTÁ                                                                         | Tipo unidad de compra:<br>Libra                                                                                                    |
| Municipio del Productor:<br>BOGOTÁ<br>Precio estimado por unidad:                                          | Tipo unidad de compra:<br><i>Libra</i><br>Tipo unidad de producto:                                                                                                    |
| Municipio del Productor:<br>BOGOTÁ<br>Precio estimado por unidad:<br>1200                                  | Tipo unidad de compra:<br><i>Libra</i><br>Tipo unidad de producto:<br><i>Verduras</i>                                                                                                    |
| Municipio del Productor:<br>BOCOTÁ<br>Precio estimado por unidad:<br>1200<br>Periodo de entrega:           | Tipo unidad de compra:<br>Libra<br>Tipo unidad de producto:<br>Verduras<br>Registro INVIMA                                                                                                    |
| Municipio del Productor:<br>BOGOTÁ<br>Precio estimado por unidad:<br>1200<br>Periodo de entrega:<br>Diaria | Tipo unidad de compra:<br>Libra<br>Tipo unidad de producto:<br>Verduras<br>Registro INVIMA<br>NA                                                                                                    |

Imagen 14: Información del producto. Propia.

|               |                      |                                          |     | Código: MA-GT-011                |
|---------------|----------------------|------------------------------------------|-----|----------------------------------|
|               | MANUAL DE            | USUARIO ADMINISTRADOR<br>DMERCIALIZAPP   |     | Versión: 01                      |
|               |                      |                                          |     | Fecha de aprobación:<br>19/12/23 |
| CIUDAD 1      | PRO                  | CESO GESTIÓN TIC                         |     | Página: Página 14 de 18          |
| Elaboró: Jefe | Oficina de las TIC y | <b>Revisó:</b> Jefe Oficina de las TIC y | Арі | r <b>obó:</b> Comité Técnico de  |
| Transformació | on Digital           | Transformación Digital                   | Cal | idad                             |

#### Filtro de búsqueda productos

La imagen ilustra claramente que, al elegir la opción designada, se despliega una serie de filtros específicos para optimizar la búsqueda. Estos filtros, que abarcan el nombre, razón social, número de documento y rol, permiten a los usuarios agilizar su búsqueda de manera significativa, al acceder a datos específicos y relevantes, encontrando información de manera más eficiente en el sistema.

|         |      |                                                                         | Búsqued                | a de Produ    | uctos        |        |        |          |
|---------|------|-------------------------------------------------------------------------|------------------------|---------------|--------------|--------|--------|----------|
| leccion | e un | filtro de búsqueda: Ingr                                                | ese la información cor | respondiente  |              |        |        |          |
|         | (    | Seleccione una opción V                                                 |                        | Digite los da | tos solicita |        | В      | uscar    |
| ID      | P    | Nombre del Producto Tipo de Producto Registro Invima Doc. del Productor | Tipo Producto          | Precio        | Unidad       | Estado | Activo | Opciones |

Imagen 15: Búsqueda de producto. Propia.

# 5.4 NAVENGANDO POR MEDIO DE LA OPCIÓN (MÓDULO) INTERACCIÓN

En este módulo, el administrador puede visualizar de manera rápida una lista de todas las interacciones realizadas a cabo entre el comprador y el productor.

|                     | CIALIZAPP AU<br>SAGASUGÁ | JTENTICACIÓN 🔹 C | onsulta •                | eracciones          |            | *                                                        |
|---------------------|--------------------------|------------------|--------------------------|---------------------|------------|----------------------------------------------------------|
| NTERACCIONES        |                          |                  |                          |                     |            |                                                          |
| Seleccione un filte | o de búsqueda: Ingr      | Búsqueda d       | le interaccione          | S                   | Bot<br>Det | <b>ón Lupa:</b> Visualización<br>alles de la interacción |
| Sel                 | ccione una opción 🗸      |                  | Digite los datos solicit | ac                  | Buscar     |                                                          |
| ID Nombre Prod      | uctor ID Productor       | Nombre Comprador | ID Comprador             | Fecha Interacción   | Estado     | Opciones                                                 |
| 1 Juan Gutie        | rez 1069755554           | Arbey Reina      | 1069759032               | 2023-11-08 01:45:28 | En proceso |                                                          |

Imagen 16: Búsqueda de Interacciones. Propia.

Opciones, Botón lupa: Al seleccionar esta función será redirigido a una vista que le permite visualizar toda la información de la interacción de forma detallada.

|               | MANUAL DE<br>CC      | USUARIO ADMINISTRADOR<br>DMERCIALIZAPP | 2   | Código: MA-GT-011<br>Versión: 01<br>Fecha de aprobación:<br>19/12/23 | _ |
|---------------|----------------------|----------------------------------------|-----|----------------------------------------------------------------------|---|
| CIUDAD 1      | PRO                  | CESO GESTIÓN TIC                       |     | Página: Página 15 de 18                                              |   |
| Elaboró: Jefe | Oficina de las TIC y | Revisó: Jefe Oficina de las TIC y      | Ар  | <b>robó:</b> Comité Técnico de                                       |   |
| Transformació | ón Digital           | Transformación Digital                 | Cal | idad                                                                 |   |

| Nombre del producto:         | Fecha de intera | ección:         | Estado de interacción:                  |
|------------------------------|-----------------|-----------------|-----------------------------------------|
| Fresas                       | 2023-11-0       | 08 03:24:50     | Finalizada                              |
| Comprador                    |                 | Productor       |                                         |
| ¿Concretó compra?:           |                 | ¿Concretó com   | npra?:                                  |
| Si.                          |                 |                 | Si.                                     |
| Puntaje interacción (1 a 5): |                 | Puntaje interac | cción (1 a 5):                          |
| 4                            |                 |                 | 4                                       |
| ¿Continúa comunicación?:     |                 | ¿Continúa com   | unicación?:                             |
| Si.                          |                 |                 | Si.                                     |
| Descripción:                 |                 | Descripción:    |                                         |
| compré much                  | a<br>4          |                 | 1.000 libras<br>7.000 unidad<br>Semanal |

Imagen 17: Detalles de Interacciones. Propia.

### 5.5 NAVENGANDO POR MEDIO DE LA OPCIÓN BOTON "ADMINISTRAR CUENTA"

Al seleccionar el botón designado, se abrirá un menú desplegable con dos opciones disponibles: Perfil y Cerrar Sesión. Estas funciones están diseñadas para ofrecerle un mejor control.

|               |                                                                                                    | Botón:<br>Administra<br>Cuenta |
|---------------|----------------------------------------------------------------------------------------------------|--------------------------------|
| INTERACCIONES | COMERCIALIZAPP<br>FUSAGASUGÁ<br>Autenticación - consulta - interacciones                                                                                                    |                                |
|               | Cerrar Setion                                                                                                    |                                |
|               | Búsqueda de interacciones         Seleccione un filtro de búsqueda:       Ingrese la información correspondiente <ul> <li>Seleccione una opción v</li> <li>Digite los datos solicita</li> <li>Buscar</li> </ul> |                                |
|               | ID Nombre Productor ID Productor Nombre Comprador ID Comprador Fecha Interacción Estado Opciones<br>Sin datos.                                                                                                  |                                |

|               |                      |                                        |     | Código: MA-GT-011                |
|---------------|----------------------|----------------------------------------|-----|----------------------------------|
|               | MANUAL DE            | USUARIO ADMINISTRADOR<br>DMERCIALIZAPP |     | Versión: 01                      |
|               |                      |                                        |     | Fecha de aprobación:<br>19/12/23 |
| CUDAD         | PRO                  | CESO GESTIÓN TIC                       |     | Página: Página 16 de 18          |
| Elaboró: Jefe | Oficina de las TIC y | Revisó: Jefe Oficina de las TIC y      | Арі | r <b>obó:</b> Comité Técnico de  |
| Transformació | on Digital           | Transformación Digital                 | Cal | idad                             |

Imagen 18: Detalles de Interacciones. Propia.

#### 5.5.1 Opción, botón perfil

Al hacer clic en la opción "Perfil", accederá a una página donde podrá revisar y actualizar su correo electrónico, contraseña y Sesiones activas en otros navegadores.

| COMERCIALIZAPP<br>FUSAGASUGÁ                                                           | autenticación + | CONSULTA - | INTERACCIONES | Administrat Cuenta      |
|----------------------------------------------------------------------------------------|-----------------|------------|---------------|-------------------------|
| Configuración                                                                          |                 |            |               | Perfil<br>Cerrar Sesión |
| Actualizar Correo Electronico<br>Actualice el correo electronico, de ser<br>requerido. | Correo electron | ico        |               | GUARDAR                 |

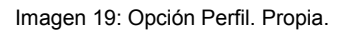

- Barra editable: En la barra editable ingresa el correo electrónico el cual desea actualizar
- Botón Guardar: Al dar clic en el botón guardar, la información actualizada se guardará correctamente.

### 5.5.1.1 Opción Actualizar Contraseña

Para fortalecer la seguridad de su cuenta, encontrara la opción de actualizar su contraseña de forma segura.

|               | MANUAL DE<br>CC      | USUARIO ADMINISTRADOR<br>DMERCIALIZAPP |      | Código: MA-GT-011<br>Versión: 01<br>Fecha de aprobación:<br>19/12/23 |
|---------------|----------------------|----------------------------------------|------|----------------------------------------------------------------------|
| AND CUDAU T   | PRO                  | CESO GESTIÓN TIC                       |      | Página: Página 17 de 18                                              |
| Elaboró: Jefe | Oficina de las TIC y | Revisó: Jefe Oficina de las TIC y      | Apr  | obó: Comité Técnico de                                               |
| Transformació | ón Digital           | Transformación Digital                 | Cali | dad                                                                  |

| ·       |
|---------|
|         |
|         |
| -       |
|         |
| soña    |
|         |
|         |
| GUARDAR |
|         |

Imagen 20: Actualización de Contraseña. Propia.

Contraseña Actual: Ingresar la contraseña actual.

**Ingrese la Nueva Contraseña:** Introduzca una nueva contraseña segura. Asegúrese de combinar letras, números y caracteres especiales para mejorar la robustez de su contraseña.

**Confirme la Nueva Contraseña:** Para evitar errores, ingrese la nueva contraseña nuevamente para confirmar.

Botón Guardar: Haga clic en "Guardar" para aplicar la nueva contraseña a su cuenta.

#### 5.5.1.2 Sesión de Navegador

En esta sección, puede supervisar y controlar las sesiones iniciadas en otros navegadores. Esto le brinda la flexibilidad de administrar sus sesiones activas y cerrarlas según sea necesario.

|                                    | MANUAL DE USUARIO ADMINISTRADOR<br>COMERCIALIZAPP |                                   | Código: MA-GT-011<br>Versión: 01 |                          |  |
|------------------------------------|---------------------------------------------------|-----------------------------------|----------------------------------|--------------------------|--|
|                                    |                                                   |                                   | Fecha de aprobación:<br>19/12/23 |                          |  |
|                                    | PROCESO GESTIÓN TIC                               |                                   |                                  | Página: Página 18 de 18  |  |
| Elaboró: Jefe Oficina de las TIC y |                                                   | Revisó: Jefe Oficina de las TIC y | Ар                               | probó: Comité Técnico de |  |
| Transformación Digital             |                                                   | Transformación Digital            | Cal                              | Calidad                  |  |

| Administre y cierre sesión en sus sesiones<br>activas en otros navegadores y dispositivos. |                                                                                                    |
|--------------------------------------------------------------------------------------------|----------------------------------------------------------------------------------------------------|
|                                                                                            | Si es necesario, puede cerrar sesión en todas las demás sesiones de su navegador en todos<br>sus dispositivos. Algunas de sus sesiones recientes se enumeran a continuación; sin<br>embargo, esta lista puede no ser exhaustiva. Si cree que su cuenta ha sido comprometida,<br>también debe actualizar su contraseña. |
|                                                                                            | Windows - Chrome<br>102.106.50.2, This device                                                                                                    |
|                                                                                            | QS.X - Chrome<br>192168.502, Last active hace 1 hora                                                                                                    |
|                                                                                            | Windows - Chrome<br>192 168-502, Last active hace 10 hores                                                                                                    |
|                                                                                            | Windows - Chrome<br>192168-502, Last active hace 20 horas                                                                                                    |
|                                                                                            | CERRAR SESIÓN EN OTRAS SESIONES DEL NAVEGADOR                                                                                                    |
| ©Secretaría de Agricultura                                                                 | / Ambiente                                                                                                    |

Imagen 21: Sesión de Navegador. Propia.

# 6. CONTROL DE CAMBIOS

| VERSIÓN | FECHA DE APROBACIÓN | DESCRIPCIÓN DEL CAMBIO<br>REALIZADO |
|---------|---------------------|-------------------------------------|
| 01      | 19/12/23            | Creación del documento              |
|         |                     |                                     |
|         |                     |                                     |
|         |                     |                                     |
|         |                     |                                     |